# 电子身份年审用户操作说明 (2022 年度)

师生用户可以通过以下任意一种渠道修改个人密码,参与 2022 年度电子身份年审工作。

方法一:登录"用户电子身份服务系统"(校内外均可)

同时,强烈推荐师生用户绑定手机,便于自助找回密码。

方法二:登录微信公众号"清华大学信息服务"

方法三:登录"信息门户"(校内推荐)

### 方法一:登录"用户电子身份服务系统"(校内外均可)

登录用户电子身份服务系统地址: https://id.tsinghua.edu.cn

点击"已有账号"进入登录页面,输入用户名,密码,点击【登录】按钮。

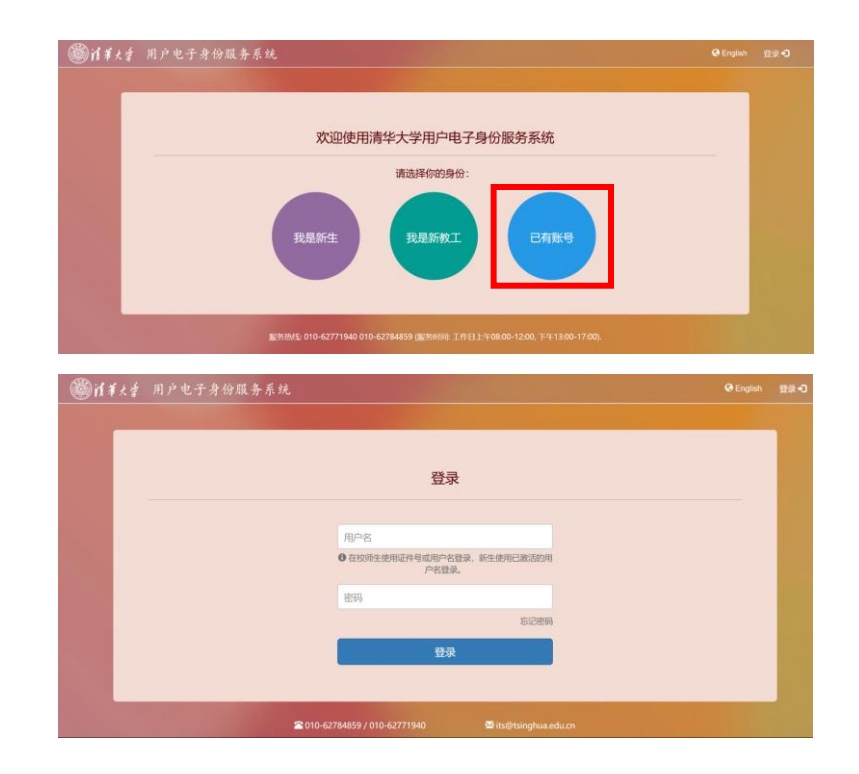

点击蓝色【修改密码】按钮,进入用户验证界面。

清华大学信息化工作办公室1/10

| ◎14大章 用户电子身份服务系纺  |                                                                                             | ▲2 · C·派出                 |
|-------------------|---------------------------------------------------------------------------------------------|---------------------------|
|                   | 账号设置                                                                                        |                           |
| 9 您的密码长时间未        | 修改,存在安全隐患,请尽快修改 <b>。〉</b>                                                                   | 現在修改                      |
| 您尚未規定手机。为保障您的账号安全 | 。请尽快继定手机。继定手机后可通过<br><b>定</b>                                                               | 手机重置登录密码。 <b>&gt; 現在堺</b> |
|                   | ▲ 个人信息                                                                                      |                           |
| 证件号               | 姓名                                                                                          | - 10                      |
| 用户名               | 华位                                                                                          |                           |
|                   | ▲ 账号密码                                                                                      |                           |
| ● 方式半直交性          | 的账号安全, 建议每3个月修改一次密码<br>20                                                                   | 修改法码                      |
|                   | □ 绑定手机                                                                                      |                           |
| ②您尚未绑定手机。为保障您的账号  | 安全,请尽快绑定手机。绑定手机后可                                                                           | 1通过手机重置 <u>登录密码</u> 。     |
| _                 | 錫定手机                                                                                        |                           |
|                   | ●微信企业号                                                                                      |                           |
| ● 扫描二维码,关注()      | 始信企业号"清华大学信息服务",获取                                                                          | 《便建服务。                    |
|                   | <ul> <li>✓ 軟炭重複与洗量建築</li> <li>✓ 約四十均美速数</li> <li>✓ 約四十均美速数0</li> <li>✓ 約四個息与常形网站</li> </ul> |                           |
|                   |                                                                                             |                           |

输入原始密码,点击【确定】按钮,进入密码修改界面。

| ◎清莱大学 用户电子 | 身份服务系统                                                  | ● 退出 |
|------------|---------------------------------------------------------|------|
| -          |                                                         |      |
|            | 请先输入原密码进行验证                                             |      |
| iIf        | <b>9</b> 201                                            |      |
| 原因         | 6                                                       |      |
|            | 确定                                                      |      |
|            | ☎ 010-62784859 / 010- ☎ its@tsinghua.edu.cn<br>62771940 |      |

根据密码安全说明,输入新密码,确认密码,点击【确定】按钮完成密码修改。

| ⑧捕羊大学                                                                                                    |                                                                                                    | and the second second second second second second second second second second second second second second second | 1      | €退出 |
|----------------------------------------------------------------------------------------------------|----------------------------------------------------------------------------------------------------|----------------------------------------------------------------------------------------------------|--------|-----|
|                                                                                                    |                                                                                                    |                                                                                                    |        |     |
|                                                                                                    |                                                                                                    | 密码安全强度说明                                                                                                    |        |     |
|                                                                                                    | <ol> <li>1) 密码长度至少74</li> <li>2) 密码需包含字母、<br/>号、空格和问号)</li> <li>3) 密码强度至少需</li> <li>4) 新密码不能与原</li> </ol> | 字符<br>数字和特殊字符中的至少两类,字母区分大小写<br>要达到中级或以上<br>宽码相同,请不要使用年审前的密码                                                      | (请勿使用减 |     |
|                                                                                                    |                                                                                                    | 设置新密码                                                                                                    |        |     |
|                                                                                                    | 证件号                                                                                                    | 20                                                                                                    |        |     |
|                                                                                                    | 原蜜码                                                                                                    | •••                                                                                                    |        |     |
|                                                                                                    | 新密码                                                                                                    |                                                                                                    |        |     |
|                                                                                                    | 确认新密码                                                                                                    |                                                                                                    |        |     |
|                                                                                                    | 密码强度                                                                                                    |                                                                                                    |        |     |
| and the second second second second second second second second second second second second second second second |                                                                                                    | 确定                                                                                                    |        |     |
|                                                                                                    |                                                                                                    | ☎ 010-62784859 / 010-62771940<br>⊠ its@tsinghua.edu.cn                                                           |        |     |

密码修改成功,完成用户电子身份年审。

| 徽省军大学 | 用户电子身 | 分服务                                | 系統                                                                                                 | 1               | ➡退出 |
|-------|-------|------------------------------------|----------------------------------------------------------------------------------------------------|-----------------|-----|
|       |       |                                    |                                                                                                    |                 |     |
|       |       |                                    |                                                                                                    |                 |     |
|       |       |                                    | 密码安全强度说明                                                                                           |                 |     |
|       |       | 1) 密<br>2) 密<br>区分<br>3) 密<br>4) 新 | 码长度至少7个字符<br>码需包含字母、数字和特殊字符中的至少两类<br>)大小写(请勿使用减号、空格和问号)<br>码强度至少需要达到中级或以上<br>密码不能与原密码相同,请不要使用年审前的8 | , 字母<br>2码      |     |
|       | 修改密码  | 成功!<br>码稍                          | 请使用新密码重新登录您需要访问的系统!特别<br>后会同步至邮件系统,请10分钟后再使用邮件系                                                    | 则提示:您的新密<br>系统。 |     |
|       | 证     | 件号                                 | 20                                                                                                 |                 |     |
|       | 原     | 密码                                 | •••••                                                                                              |                 |     |
|       | 新     | 密码                                 | •••••                                                                                              |                 |     |
|       | 确认新   | 密码                                 |                                                                                                    |                 |     |
|       | 密码    | 强度                                 |                                                                                                    | <b>a</b>        |     |
|       |       |                                    | 返回                                                                                                 |                 |     |
|       |       |                                    | ■ 010-62784859 / ■ its@tsinghua.edu<br>010-62771940                                                |                 |     |

### 强烈推荐: 绑定手机, 自助找回密码

点击【绑定手机】按钮。

|         | <b>⊚i</b> 1¥ | 大掌 用户电子身份服务系统       |                                                  |                       |     |
|---------|--------------|---------------------|--------------------------------------------------|-----------------------|-----|
| 1.34    |              |                     | 账号设置                                             |                       |     |
|         |              | 9 您的密码长时间未          | 修改,存在安全隐患,请尽快修改。🗲                                | 现在修改                  |     |
|         |              | ③ 您尚未绑定手机。为保障您的账号安全 | ,请尽快绑定手机。绑定手机后可通过<br><b>定</b>                    | 手机重置登录密码。 <b>》现在绑</b> |     |
|         |              |                     | ▲ 个人信息                                           |                       |     |
|         |              | 证件号                 | 姓名                                               | 78                    |     |
|         |              | 用户名                 | 单位                                               | 685                   |     |
|         |              |                     | ▲ 账号密码                                           |                       |     |
| and the |              | 3 为保障您的             | 的账号安全,建议每3个月修改一次密码。                              | •                     |     |
|         |              | 上次修改时间              | 201                                              | 修改密码                  |     |
|         |              |                     | ↓ 绑定手机                                           |                       |     |
|         |              | ③ 您尚未绑定手机。为保障您的账号   | 安全,请尽快绑定手机。绑定手机后可                                | 通过手机重置登录密码。           |     |
|         |              |                     | 绑定手机                                             |                       | ्रा |
| tra,    |              |                     | ●微信企业号                                           |                       |     |
|         |              | ●扫描二维码,关注微          | 临企业号"清华大学信息服务",获取                                | 便捷服务。                 |     |
|         |              |                     | <ul> <li>✓联网查询与流量提醒</li> <li>✓校园卡消费提醒</li> </ul> |                       |     |
|         |              |                     | ✔ 图书流通通知                                         |                       |     |
|         |              |                     | ✓ 校园信息与常用网站                                      |                       |     |
|         |              |                     |                                                  |                       |     |
|         |              |                     |                                                  |                       |     |

输入用户手机号, 校验码, 点击【确认】按钮, 完成绑定。

|               | 短信         | 已发送,请输入收到的校验码,1分钟内                                                                                              | 9有效。                                            |          |
|---------------|------------|----------------------------------------------------------------------------------------------------|-------------------------------------------------|----------|
|               | 手机号<br>校验码 | +85 139                                                                                                    | 发送短信校验码                                         |          |
| • todakiki    | n, minense | 999 - Markana ( Mari ( Mari ( Mari ( Mari ( Mari ( Mari ( Mari ( Mari ( Mari ( Mari ( Mari ( Mari ( Mari ( Mari | 09 <u>990</u> 0900.0000000000000000000000000000 | 1841.191 |
| <b>③</b> 浦莱大学 |            | •                                                                                                    | 12<br>X                                         | - ●退出    |
|               |            | 您已成功绑定手机。                                                                                                    |                                                 |          |
|               |            | 关闭窗口                                                                                                    |                                                 |          |

清华大学信息化工作办公室4/10

绑定手机的用户可自助找回密码,访问用户电子身份服务系统地址: <u>https://id.tsinghua.edu.cn</u>,点击【已有账号】按钮,在登录页面点击【忘记密码】 按钮,自助完成重置密码操作。

| 户电子身份服务系统                                                                   | @ English                         | 09 <b>9</b> 0 |
|-----------------------------------------------------------------------------|-----------------------------------|---------------|
| 文迎使用清华大学用户电子身份服务系统<br>・                                                     | -                                 |               |
| 版为HIMHE: 010-42771940 010-62784859 (服务时间: 工作日上午08:00-12:00, 下午13:00-17:00). |                                   |               |
| 日产电子身份服务系统                                                                  | <table-cell> Englist</table-cell> | 1900-D        |
| 登录                                                                          |                                   |               |
| 月12年20<br>の 在50月生使用2月4日成用4-2名世景。 新生使用三級活動用<br>が名世景。<br>世紀日                  |                                   |               |
| 🕿 010-62754859 / 010-62771940 🗳 Its@tsinghua.edu.cn                         |                                   |               |

也可以访问信息门户地址: <u>http://info.tsinghua.edu.cn/</u>, 点击【忘记密码】按钮, 找回密码。

| () 清华大    | ;学信 | 息门户   |            | 清华       | 主页   清华新闻   清华党建<br>教工版   学生版   English |
|-----------|-----|-------|------------|----------|-----------------------------------------|
| 110周年校庆   | 党牙  | 巴学习教育 | 习近平总书记考察清华 | 全面从严治党教育 | 众志成城战疫情                                 |
| 🍾 校朳关服务信息 | 号引  | 意见与反馈 | 使用说明 用户名:  | 密码: 83   | 登录 忘记密码 Q Sear                          |

输入证件号或用户名,点击【确定】按钮。

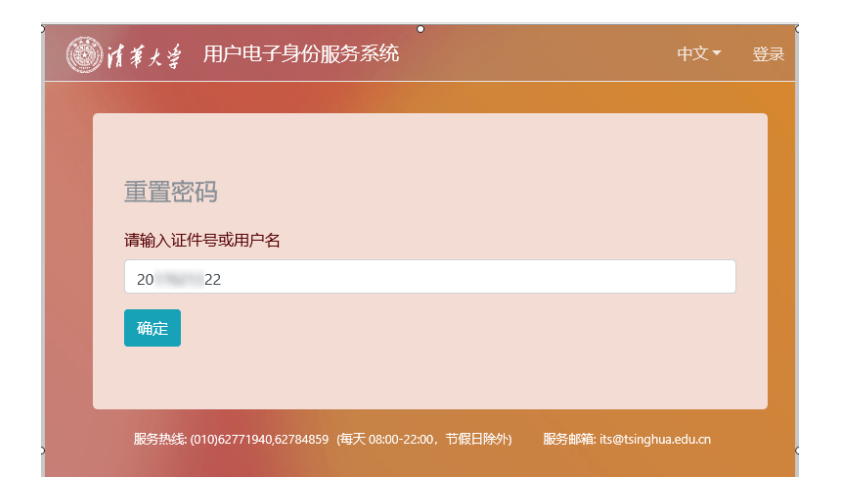

已绑定手机的账号,点击【确定】按钮,发送校验码。 未绑定手机的账号不能自助找回密码。

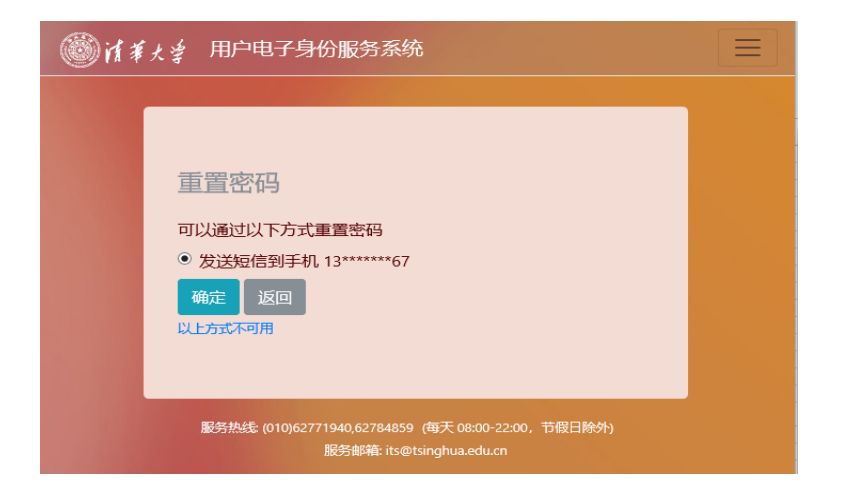

输入短信校验码,点击【确认】按钮。

| ≱ 用户电子身份服务系统                                                                     |  |
|----------------------------------------------------------------------------------|--|
|                                                                                  |  |
| 重置密码<br>请输入收到的校验码                                                                |  |
| 0339 重新发送                                                                        |  |
| 确定                                                                               |  |
| 服务热线 (010)62771940,62784859 (每天 08:00-22:00, 节假日除外)<br>服务邮箱: its@tsinghua.edu.cn |  |

清华大学信息化工作办公室6/10

输入新密码,重复新密码,点击【确定】按钮,完成密码修改。

| 👹 试筆大掌 用户电子身份服务系统                                                              |  |
|--------------------------------------------------------------------------------|--|
|                                                                                |  |
|                                                                                |  |
| 重置密码                                                                           |  |
| 设置新密码                                                                          |  |
| 新密码                                                                            |  |
| 密码强度要求                                                                         |  |
| 重复新密码                                                                          |  |
| 确定                                                                             |  |
|                                                                                |  |
| 服务热线 (010)62771940,62784859(每天 08:00-22:00,节假日除外)<br>服务邮箱: its@tsinghua.edu.cn |  |

| 《新菜大学 用户电子身份服务系统                                                                       |        |
|----------------------------------------------------------------------------------------|--------|
|                                                                                        |        |
| 「「」」<br>「「」」<br>「」」<br>「」」<br>「」」<br>「」」<br>「」」<br>「」」<br>「」」<br>「                     |        |
| 重置密码成功!                                                                                |        |
|                                                                                        |        |
| 服务热线: (010)62771940,62784859 (每天 08:00-22:00, <sup></sup><br>服务邮箱: its@tsinghua.edu.cn | 节假日除外) |

## 方法二:登录微信公众号"清华大学信息服务"

登录微信公众号"清华大学信息服务"

登录成功后,选择【认证助手】,点击【账号设置】,进入用户电子身份服务系统。

| く 清华大学信息服务                                                                                                    | +      | く 认证助手       |  |
|----------------------------------------------------------------------------------------------------|--------|--------------|--|
|                                                                                                    | A<br>B | 下午3:24       |  |
| J                                                                                                    | C      | 当前微信绑定的学工号为: |  |
| 教学与教务     教学     教学     教学     教     教     教     学     教     教     学     教     教     学     教     教     学     教     教     学     教     教     教     教     学     教     教     学     教     教     学     教     教     学     教     教     资     和     资     和     资     和     资     和     资     省     》     和     省     省 | E      | 20           |  |
| Q                                                                                                    | F      |              |  |
| 清华微党建                                                                                                    | н      |              |  |
| R                                                                                                    | J      |              |  |
| ○ 认证助手                                                                                                    | K      |              |  |
| S                                                                                                    | M      |              |  |
| ③ 实验室与设备                                                                                                    | N<br>O |              |  |
| т                                                                                                    | P      |              |  |
| 新聞 图书馆                                                                                                    | R      |              |  |
| W                                                                                                    | S<br>T |              |  |
| 🚱 网络服务                                                                                                    | U      |              |  |
| M BE                                                                                                    | w      |              |  |
| ● 网络学堂2018                                                                                                    | X      |              |  |
| ×                                                                                                    | Z      | ● 账号设置 绑定信息  |  |
| 信息化满意度调查                                                                                                    | #      |              |  |
|                                                                                                    |        | = U <        |  |

用户电子身份服务系统,点击【现在修改】,进入密码修改界面修改密码。

| X 账号设置 - 清华大学用户电子身份… ···                                               |  |  |  |  |  |  |  |
|------------------------------------------------------------------------|--|--|--|--|--|--|--|
| @``捕羊大学 📃                                                              |  |  |  |  |  |  |  |
| 账号设置                                                                   |  |  |  |  |  |  |  |
| <ul> <li>●您的密码长时间未修改,存在安全</li> <li>隐患,请尽快修改。</li> <li>▶现在修改</li> </ul> |  |  |  |  |  |  |  |
| ▲ 个人信息                                                                 |  |  |  |  |  |  |  |
| 证件号                                                                    |  |  |  |  |  |  |  |
| 2                                                                      |  |  |  |  |  |  |  |
| 姓名                                                                     |  |  |  |  |  |  |  |
|                                                                        |  |  |  |  |  |  |  |

清华大学信息化工作办公室8/10

### 方法三:登录"信息门户"(校内推荐)

登录信息门户地址: <u>http://info.tsinghua.edu.cn/</u> 输入用户名,密码,点击【登录】按钮。

| 🛞 清华大学信息门户 |      |       | 清华主页   清华新闻   清华劣<br>体验新版信息门户   枚工版   学生版   Engl |      |          | 清华党建<br>  English |         |          |
|------------|------|-------|--------------------------------------------------|------|----------|-------------------|---------|----------|
| 110周年校庆    | 党史   | 史学习教育 | 习近平总书记考察清华                                       |      | 全面从严治党教育 |                   | 众志成城战疫情 |          |
| 🍾 校机关服务信息  | (与3) | 意见与反馈 | 使用说明                                             | 用户名: | 密码:      | 83                | 臺 忘记密码  | 🔍 Search |

## 登录成功后,在右上角用户名下方下拉菜单处,点击【修改密码】按钮。

| ⑥ 信息门户 首页 综合                                                     | 数学 科研 财务 鲕间 生活 人事            | 输入搜索词                                    | Ø.                                         |  |
|------------------------------------------------------------------|------------------------------|------------------------------------------|--------------------------------------------|--|
|                                                                  | 待办事宜<br>截学(0)                | 2021-2022学年<br><b>第6周</b><br>2022年04月02년 | 证件号: · · · · · · · · · · · · · · · · · · · |  |
| 在线服务系统<br>教学 >><br>网络学堂 成绩录入 课表<br>教师审批特殊原因选课 新开课中报              | (45)<br>例计时通知<br>2           | -                                        | 修改來码<br>账号设置                               |  |
| 研究生资助奖励 文化兼质课<br>SRT(使即项目) SRT(专家审统)<br>研究生论文审批答辩<br>大学生课外学术科技赛事 | - 76<br>                     | TRATM.                                   | 退出 💽 联系人 我的邮箱                              |  |
| 大学生课外学术科技赛事(专家审核)<br>班主任管理 辅导员管理                                 | ■ 重要公告 办公通知 海报 最近七日信息工总 ◇ 更多 | 嚴叛至則                                     |                                            |  |

以上,在操作过程中,如有任何问题,请拨打咨询电话: 62784859。

常见问题:

#### 1、修改密码后在很多应用系统登录时需要重新输入密码吗?

答:目前很多用户使用浏览器保存用户名和密码,实现快速登录,因此修改密码 后需要在多个登录处输入新密码。

### 2、可以修改密码后再次改回原密码吗?

答:网络安全专家建议每三个月更新一次密码。强烈建议不要沿用原密码。

### 3、修改密码后无法登录邮件系统、科研系统等其他应用?

答:因采用统一身份认证的系统间密码同步有所延时,建议修改密码后10分钟 再登录其他应用。如因特殊字符导致登录提示错误,请联系所用系统客服咨询处置。

### 4、忘记密码,如何操作?

答:曾经在用户电子身份服务系统(https://id.tsinghua.edu.cn)中绑定过手机号的 用户,通过选择"已有账号",在登录页面点击"忘记密码",自助完成重置密码 操作。也可以通过信息门户(http://info.tsinghua.edu.cn)首页的"忘记密码"完 成操作。

未绑定手机的用户请本人手持校园卡自拍照片(卡正面的学工号和姓名要清晰), 然后发送邮件至信息化技术中心服务邮箱(its@tsinghua.edu.cn),邮件标题为"重 置密码"。 也可前往用户服务大厅(李兆基大楼东门一层 B104 室)办理重置密 码业务。所需证件:本人办理,持校园卡即可;代办人办理需持其本人的校园卡 及办理人的校园卡,复印件无效。